## **MACHINE AND USER AUTHENTICATION IN WINDOWS WITH CLEARPASS**

Sometimes we need more than just user authentication, in this document I will share the configuration steps needed to enforce machine and user authentication and also put per user based role.

#### **SCENARIO:**

- 1. If a user complete USER+MACHINE both authentication, then the user will get 'authenticated' role along with VLAN1
- **2**. If a user complete only any of the above authentication [USER or MACHINE], the user will get 'guest' role along with VLAN2.

### **INTRODUCTION:**

The following was completed using Clearpass 6.4.1, a windows 2012, a 3600 running 6.4.2.4 and AP-93.

Clearpass is joined to domain and able to access the server.

You can find another good guide on the same in

How-to-Machine-AND-User-Authentication-in-Windows-with-Clearpass

### **CONFIGURATION:**

A. At first we will create one custom endpoint attribute, it will validate our valid device.

Go to Administration » Dictionaries » Attributes and in right left corner click on add to add a custom attribute. The attribute should be endpoint attribute and boolean.

| ♠ ♪ ▲ https://192.168.29.171/tips/tipsCo  | ontent.action#1424089142378     |                                    | C Q Sear               | ch.                    | S2 11         | * .                      | *                                         |
|-------------------------------------------|---------------------------------|------------------------------------|------------------------|------------------------|---------------|--------------------------|-------------------------------------------|
| 🚦 Google 🤷 Solutions - ASE 🗯 Controller 🏓 | CPPM 🙆 AirWave 👱 Downloading I  | imit wit 😋 How-To:Give advance 🙏   | Troubleshoot User Aut. | 🤞 How to authenticate  | O Leg out adm | in .                     |                                           |
| APURA                                     |                                 | ClearPass Policy                   | Manager                |                        |               | Support   H<br>admin (Su | elp   <u>Logout</u><br>per Administrator) |
| Dashboard C                               | Administration » Dictionaries » | Attributes                         |                        |                        |               |                          |                                           |
| Monitoring C                              | Attributes                      |                                    |                        |                        |               |                          | Add                                       |
| Configuration G                           |                                 |                                    |                        |                        |               |                          | Export All                                |
| 😹 Administration 🤅                        |                                 |                                    |                        |                        |               |                          |                                           |
| Jucensing *                               | Filter: Name                    | <ul> <li>contains - new</li> </ul> |                        | o Clear Filter         |               | sh                       | iow 10 💌 records                          |
| External Servers                          | # 🖾 Name 🛆                      | Entity                             |                        | Data Type              | R             | Is Mandatory             | Allow Multiple                            |
| SNMP Trap Receivers                       | 1. Newage_Devices               | Endpoint                           |                        | Boolean                |               | No                       | No                                        |
| - P Syslog Targets                        | 72 1 2 2 2 2                    |                                    |                        |                        |               |                          | Ewnort   Datata                           |
| a cont Attribute                          |                                 |                                    |                        | Add Attribute          | _             |                          |                                           |
| P Entity                                  | EndPoint                        |                                    |                        | Entity                 | EndPoint      |                          | -                                         |
| Serbi     Name     Nortic                 | Newage_Devices                  |                                    |                        | Name                   | test_ endp    | oint                     | 3                                         |
| 🥔 Data Type                               | Boolean                         | Config should                      | be like that           | Data Type              | Boolean       |                          |                                           |
| is Mandatory                              | No                              |                                    |                        | Is Mandatory           | 🗇 Yes 💌       | No                       | - 1/(                                     |
| Allow Multiple                            | No                              |                                    |                        | Allow Multiple         | O Yes         | No                       |                                           |
| Default Value (optional)                  | © True © False (e.g., true / fa | ilse)                              |                        | Default Value (optiona | al) 💿 True 💿  | False (e.g., true /      | false)                                    |
| -                                         |                                 | Save                               | Cancel                 |                        |               |                          |                                           |
| E S Agen                                  |                                 |                                    |                        |                        |               |                          |                                           |
| - 🐔 Support                               |                                 |                                    |                        |                        |               |                          |                                           |
| Je Contact Support                        |                                 |                                    |                        |                        |               |                          |                                           |
| A Domoto Accistance                       |                                 |                                    |                        |                        |               |                          |                                           |

**B.** Now we will configure enforcement profile. For this scenario we need three enforcement profile.

Open Configuration » Enforcement » Profiles. Follow this screenshot.

First enforcement profile is a post auth profile to enforce the attribute, for this we will select **Clearpass entity update enforcement** template.

| networks                                                       |                                                                             | <u>Support</u>   <u>Help</u>   <u>Logout</u><br>admin (Super Administrator) |             |  |
|----------------------------------------------------------------|-----------------------------------------------------------------------------|-----------------------------------------------------------------------------|-------------|--|
| Dashboard O                                                    | Configuration » Enforcement                                                 | _User_Auth_Enty_Updte_Prof                                                  |             |  |
| Monitoring 0                                                   | Enforcement Profile                                                         | es - Mach_and_User_Auth_Enty                                                | _Updte_Prof |  |
| 🖧 Configuration 📀                                              | Summary Profile                                                             | Attributes                                                                  |             |  |
|                                                                | Profile:<br>Name:<br>Description:<br>Type:<br>Action:<br>Device Group List: | Mach_and_User_Auth_Enty_Updte_Prof Post_Authentication -                    |             |  |
| 🖃 🖶 Posture                                                    | Attributes:                                                                 | Nama                                                                        | Value       |  |
| O Posture Policies      O Posture Servers      O Audit Servers | 1. Endpoint                                                                 | Newage_Devices                                                              | = true      |  |
| Benforcement     Apolicies     Profiles                        |                                                                             |                                                                             |             |  |

Now 2<sup>nd</sup> one for authenticated users. In here we will give the user '**authenticated**' role and after that assigned them to VLAN1.

| 📃 🙏 ClearPass Policy Manager 🗙 🔘 I        | Dashboard 🗙 🔶 🗸                                | AAA, NAC, Guest Access & 🗙 🔎 Home                 | X+                                   |                                                       |
|-------------------------------------------|------------------------------------------------|---------------------------------------------------|--------------------------------------|-------------------------------------------------------|
| A https://192.168.29.171/tips/tips        | Content.action#1424089262235                   | ∀ C                                               | Q Search                             | 🛛 🎬 ☆ 自 🗣 🎓 🛄 🤗 🗏                                     |
| 🞖 Google 🔾 Solutions - ASE 🙏 Controller 4 | 🙇 CPPM 🥥 AirWave 🄌 Downloadir                  | ng limit wit 🧿 How-To:Give advance 🏓 Troubleshoot | User Aut 🔺 How to authenticate 🔾 Log | g out admin                                           |
| APURA<br>networks                         |                                                | ClearPass Policy Manag                            | jer                                  | Support   Help   Logout<br>admin (Super Administrator |
| Dashboard                                 | <ul> <li>Configuration » Enforcemen</li> </ul> | t » Profiles » Edit Enforcement Profile - Newage_ | Mach_and_User_Auth_Profile           |                                                       |
| Monitoring                                | <ul> <li>Enforcement Profi</li> </ul>          | les - Newage_Mach_and_User_A                      | uth_Profile                          |                                                       |
| Configuration                             | O Summany Brofile                              | Attributor                                        |                                      |                                                       |
| - Q Identity                              | A Desfler                                      | Attributes                                        |                                      |                                                       |
| -🛱 Single Sign-On (SSO)                   | Prome:                                         | Newage Mach and User Auth Profile                 |                                      |                                                       |
| — 🋱 Local Users                           | Description:                                   | Newage_mach_and_oser_Addr_Profile                 |                                      |                                                       |
| - 🎝 Endpoints                             | Type:                                          | PADIUS                                            |                                      |                                                       |
| - 🛱 Static Host Lists                     | Action:                                        | Accent                                            |                                      |                                                       |
| - 🛱 Roles                                 | Device Group List:                             | -                                                 |                                      |                                                       |
| - 🛱 Role Mappings                         | Attributes:                                    | N                                                 |                                      |                                                       |
| T Posture                                 | Type                                           | Name                                              | Value                                |                                                       |
| - Posture Policies                        | 1. Radius: Aruba                               | Aruba-User-Role                                   | = authenticated                      |                                                       |
| Audit Servers                             | 2 Radius: Aruba                                | Aruba-User-Vlan                                   | = 1                                  |                                                       |
| * Enforcement                             |                                                |                                                   |                                      |                                                       |
|                                           | =                                              |                                                   |                                      |                                                       |
|                                           |                                                |                                                   |                                      |                                                       |
| - Network                                 |                                                |                                                   |                                      |                                                       |
| 🙀 Devices                                 |                                                |                                                   |                                      |                                                       |
| Device Groups                             |                                                |                                                   |                                      |                                                       |
| Proxy Targets                             |                                                |                                                   |                                      |                                                       |
| 2 Policy Simulation                       |                                                |                                                   |                                      |                                                       |
| - 🛱 Profile Settings                      | Back to Enforcemen                             | t Profiles                                        |                                      | Copy Save Cancel                                      |
| Administration                            | 0                                              |                                                   |                                      |                                                       |
| Copyright 2014 Aruba Networks. All        | rights reserved.                               | Feb 16, 2015 17:45:58 IST                         | ClearPass Policy                     | Manager 6.3.1.62009 on CP-SW-EVAL platfo              |

3<sup>rd</sup> profile for the user, who completed only one authentication. Here we will give the user

#### 'guest' role along with VLAN2

| 🔺 ClearPass Policy Manager 🗙 🧿 Da                                                                                                    | shboard 🗙 À A                                                                                                    | AA, NAC, Guest Access & 🗶 🐥 Home                                      | X                                    |                                                                              |
|----------------------------------------------------------------------------------------------------|----------------------------------------------------------------------------------------------------|-----------------------------------------------------------------------|--------------------------------------|------------------------------------------------------------------------------|
| ( ) A https://192.168.29.171/tips/tipsCon                                                                                                    | ntent.action#1424089289148                                                                                                    | ∀ C <sup>2</sup>                                                      | Q. Search                            |                                                                              |
| 8 Google 🔾 Solutions - ASE 🙈 Controller 🐣                                                                                                    | CPPM 🔾 AirWave 🔶 Downloadin                                                                                                    | g limit wit 😋 How-To:Give advance 📩 Troubleshoot                      | User Aut 🍐 How to authenticate 🔾 Log | out admin                                                                    |
| ARUBA<br>networks                                                                                                    |                                                                                                    | ClearPass Policy Mana                                                 | ger                                  | <u>Support</u>   <u>Help</u>   <u>Logout</u><br>admin (Super Administrator)  |
| Dashboard 0                                                                                                    | Configuration » Enforcement                                                                                                    | » Profiles » Edit Enforcement Profile - Guest                         |                                      |                                                                              |
| Monitoring O                                                                                                    | Enforcement Profil                                                                                                    | es - Guest                                                            |                                      |                                                                              |
| Configuration 📀                                                                                                    | Cumman                                                                                                    | Attailutes                                                            |                                      |                                                                              |
| □ Q Identity<br>□ Q Identity<br>□ Q Single Sign-On (SSO)<br>□ Q Local Users<br>□ Q Endpoints<br>□ Q Static Host Lists<br>□ Q Roles<br>□ Q Roles<br>□ Q Roles<br>□ Q Roles<br>□ Q Posture Policies<br>□ Q Posture Servers<br>□ Q Audit Servers | Summary     Profile       Profile:     Name:       Description:     Type:       Action:     Device Group List:       Attributes:     Type       1.     Radius:Aruba       2.     Radius:Aruba | Attributes Guest RADIUS Accept - Name Aruba-User-Role Aruba-User-Vlan | Value<br>= guest<br>= 2              |                                                                              |
|                                                                                                    | Back to Enforcement                                                                                                    | Profiles<br>Feb 16, 2015 17:46:22 IST                                 | ClearPass Policy                     | Copy Save Cancel<br>Manager <u>6.3.1.62009</u> on CP-SW-EVAL platform        |
| © Copyright 2014 Aruba Networks. All rig                                                                                                    | ghts reserved.                                                                                                    | Feb 16, 2015 17:46:22 IST                                             | ClearPass Policy                     | Manager <u>6.3.1.62009</u> on CP-SW-EVAL platform<br>🍪 📕 🕐 🏴 .nl 🛱 🔶 5.51 PM |

C. After configuring enforcement profile we have to configure enforcement policy which will bundle all the three enforcement profile.

**Open Configuration » Enforcement » Policies** 

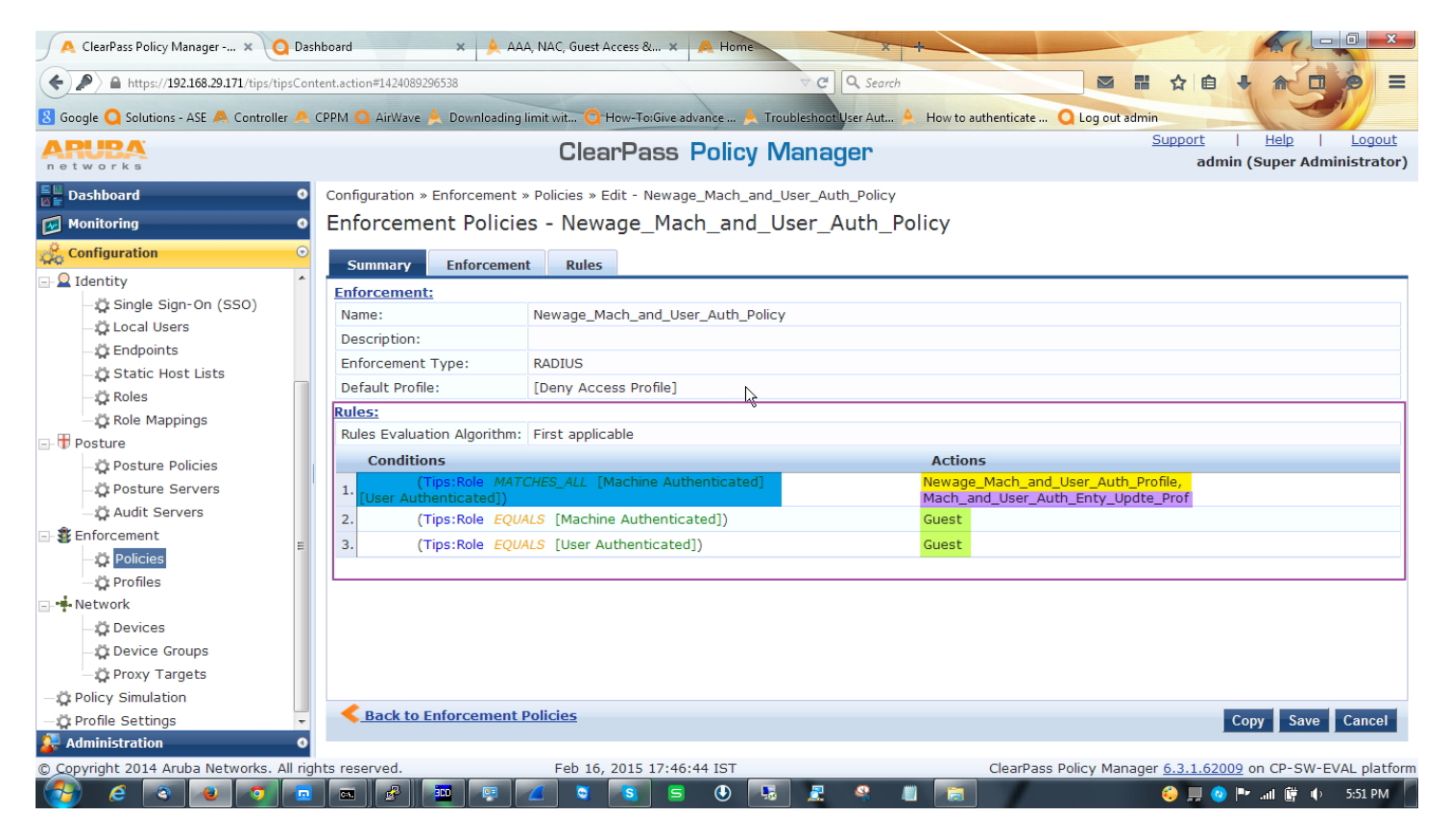

D. Now we have to configure one role mapping policy to tag information in the request so later we can use it in enforcement profile. Also create one role to map this.

Go to Configuration » Identity » Role Mapping

| 🔎 🙏 ClearPass Policy Manager 🗙 🔾 D                                                                 | ashboard 🛛 🗙 🙏 AAA, NAC, Guest Access & 🗙                                                                                                    | A Home                                    |                                                                             |
|----------------------------------------------------------------------------------------------------|----------------------------------------------------------------------------------------------------|-------------------------------------------|-----------------------------------------------------------------------------|
| A https://192.168.29.171/tips/tipsCo                                                               | ontent.action#1424089335657                                                                                                    |                                           | 🛛 🖬 🏠 自 🖡 🏠 🗇 🔗 🚍                                                           |
| 8 Google 🔾 Solutions - ASE 🙏 Controller 🦊                                                          | 🛯 CPPM 🧿 AirWave 🔶 Downloading limit wit 😋 How-To:Give adv                                                                                                    | ance 🔌 Troubleshoot User Aut 🍐 How to aut | henticate 🔾 Log out admin                                                   |
| ARUBA<br>networks                                                                                  | ClearPass                                                                                                    | Policy Manager                            | <u>Support</u>   <u>Help</u>   <u>Logout</u><br>admin (Super Administrator) |
| Dashboard                                                                                          | Configuration » Identity » Role Mappings » Edit - Newa                                                                                                    | ge_Mach_and_User_Auth_Role_Mapping        |                                                                             |
| Monitoring                                                                                         | Role Mappings - Newage_Mach_and                                                                                                    | _User_Auth_Role_Mapping                   |                                                                             |
| Configuration                                                                                      | Europania Palicy Manning Pular                                                                                                    |                                           |                                                                             |
|                                                                                                    | Summary         Policy         Papping Rules           Policy:         Policy Name:         Newage_Mach_and_User           Description:         Description:         Description:           Default Role:         [Guest]           Mapping Rules:         Rules Evaluation Algorithm:         Evaluate all           Conditions         (Endpoint:Newage_Devices EQUALS true           1.         AND         (Authorization:Phoenix:UserDN ENDS_WIT) | _Auth_Role_Mapping                        | Role Name<br>Newage_Mach_and_User_Auth_Role                                 |
| Roter Walphilds     Posture     Posture     Posture Policies     Posture Servers     Audit Servers |                                                                                                    |                                           |                                                                             |
| ☐ Senforcement ☐ Policies ☐ Profiles                                                               |                                                                                                    |                                           |                                                                             |
|                                                                                                    | . Sack to Role Mappings                                                                                                    |                                           | Copy Save Cancel                                                            |
| 🚰 Administration 🔹 🤇                                                                               |                                                                                                    |                                           |                                                                             |
| © Copyright 2014 Aruba Networks. All r                                                             | ights reserved. Feb 16, 2015 17:47:2                                                                                                    | 13 IST                                    | ClearPass Policy Manager <u>6.3.1.62009</u> on CP-SW-EVAL platform          |

This role mapping will place the validate user in desired roles, User authe

E. Now the most important things, we have to configure one service.

Check the summary tab of the service. Remember to enable authorization source in service tab.

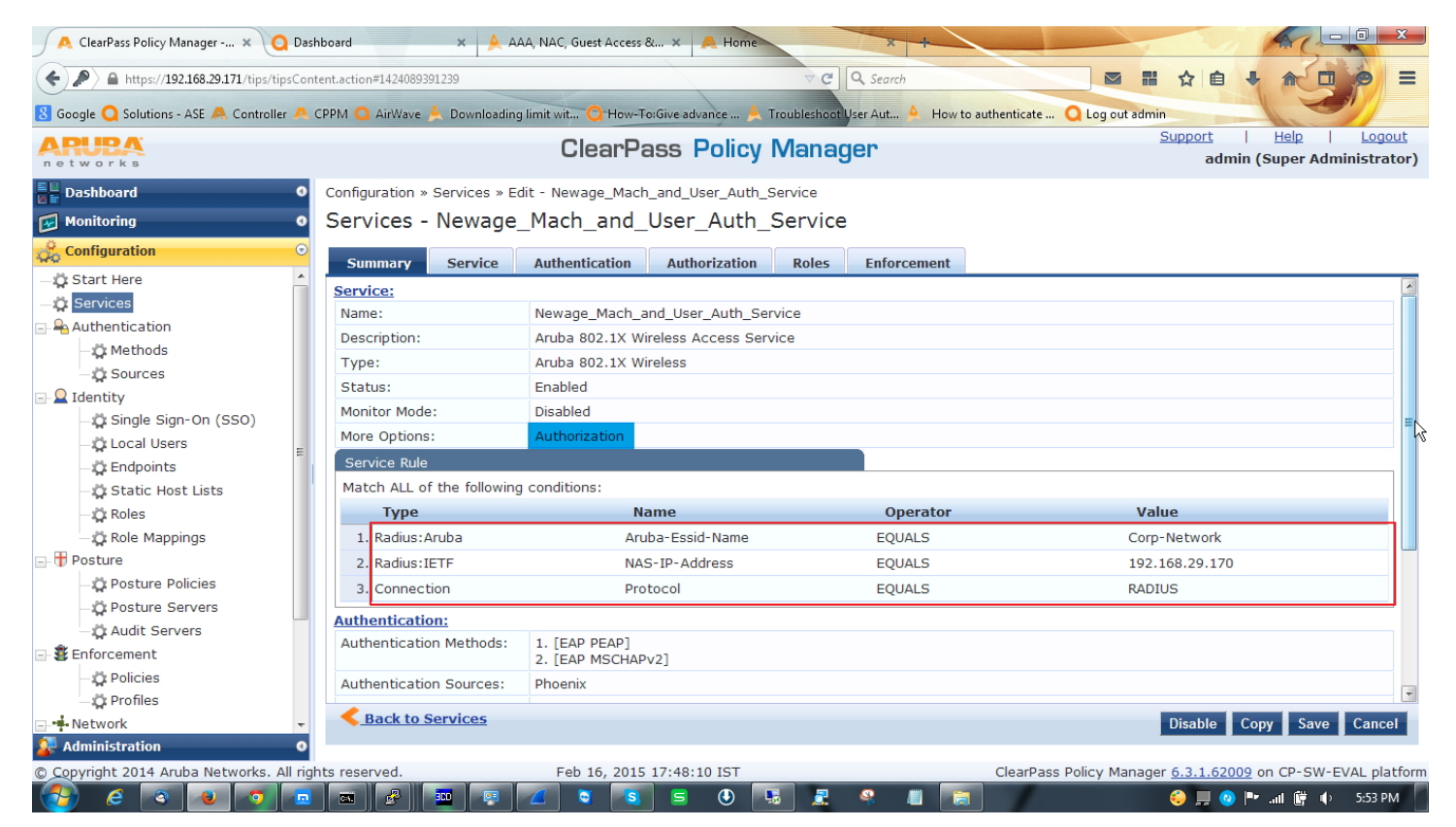

Open authentication tab and select AD as a authentication source, EAP-PEAP and EAP-MSCHAPV2 as authentication method [this two is enough to handle the AAA process but if you want or if you have legacy device you always can configure other authentication method].

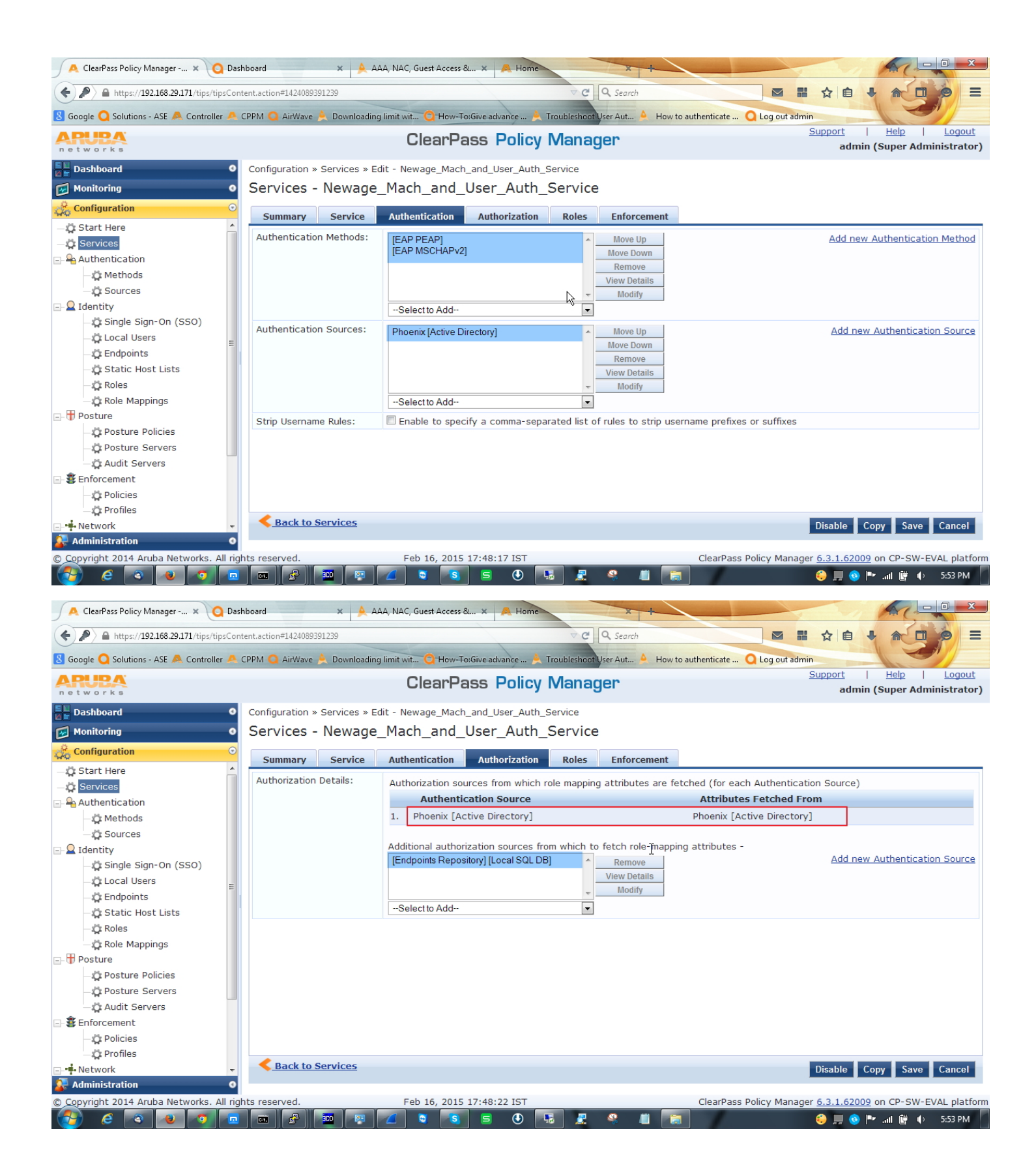

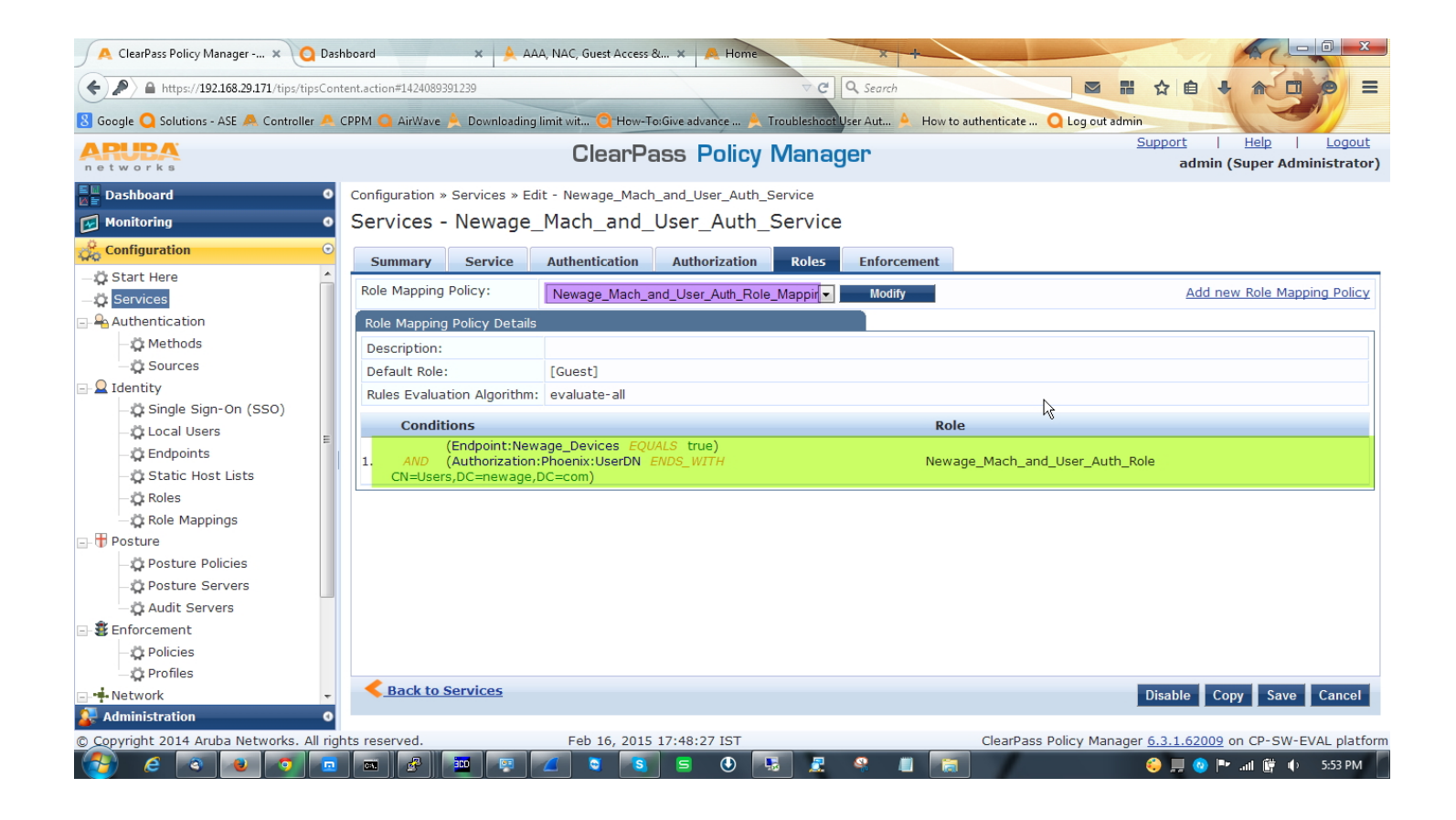

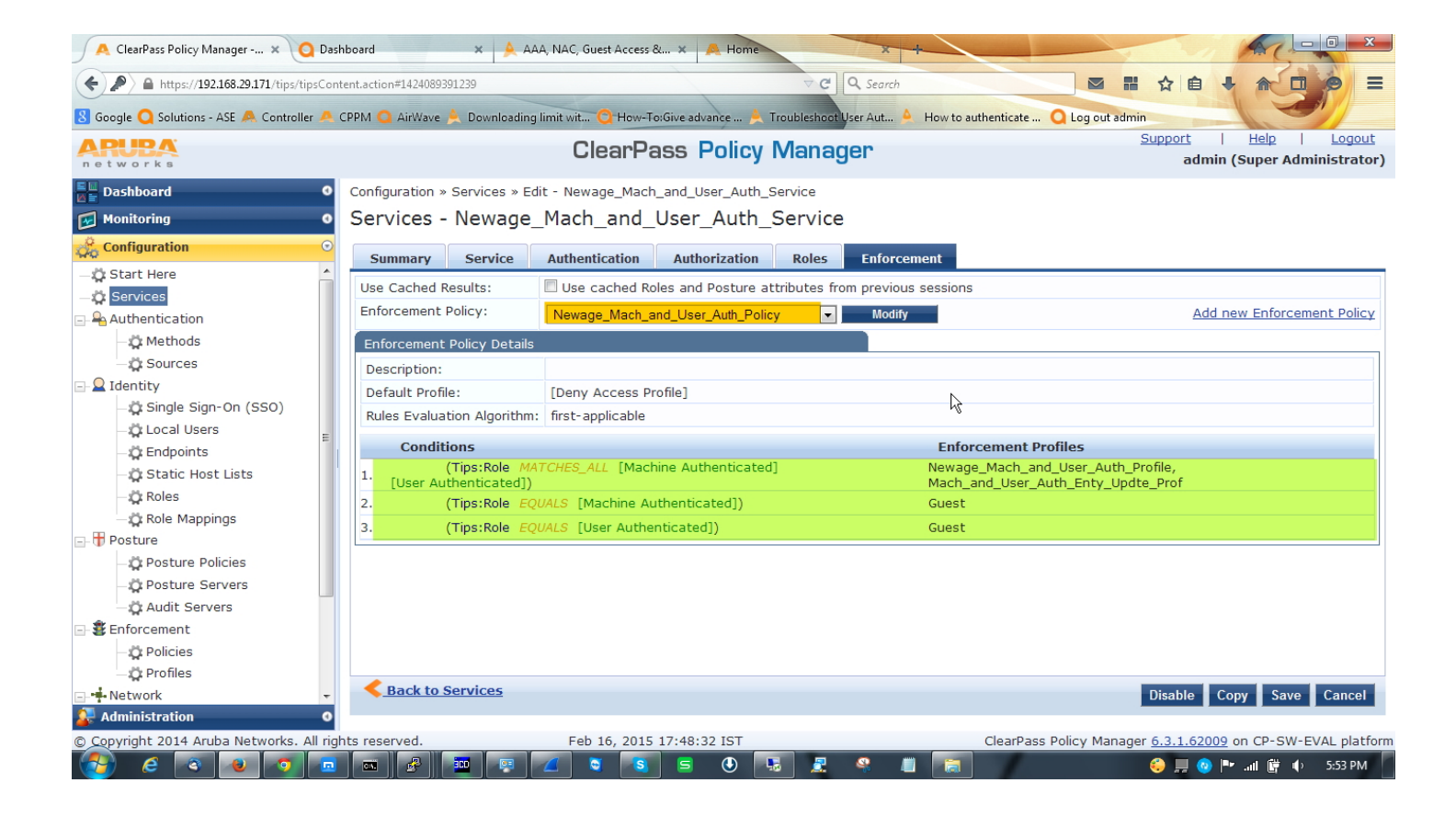

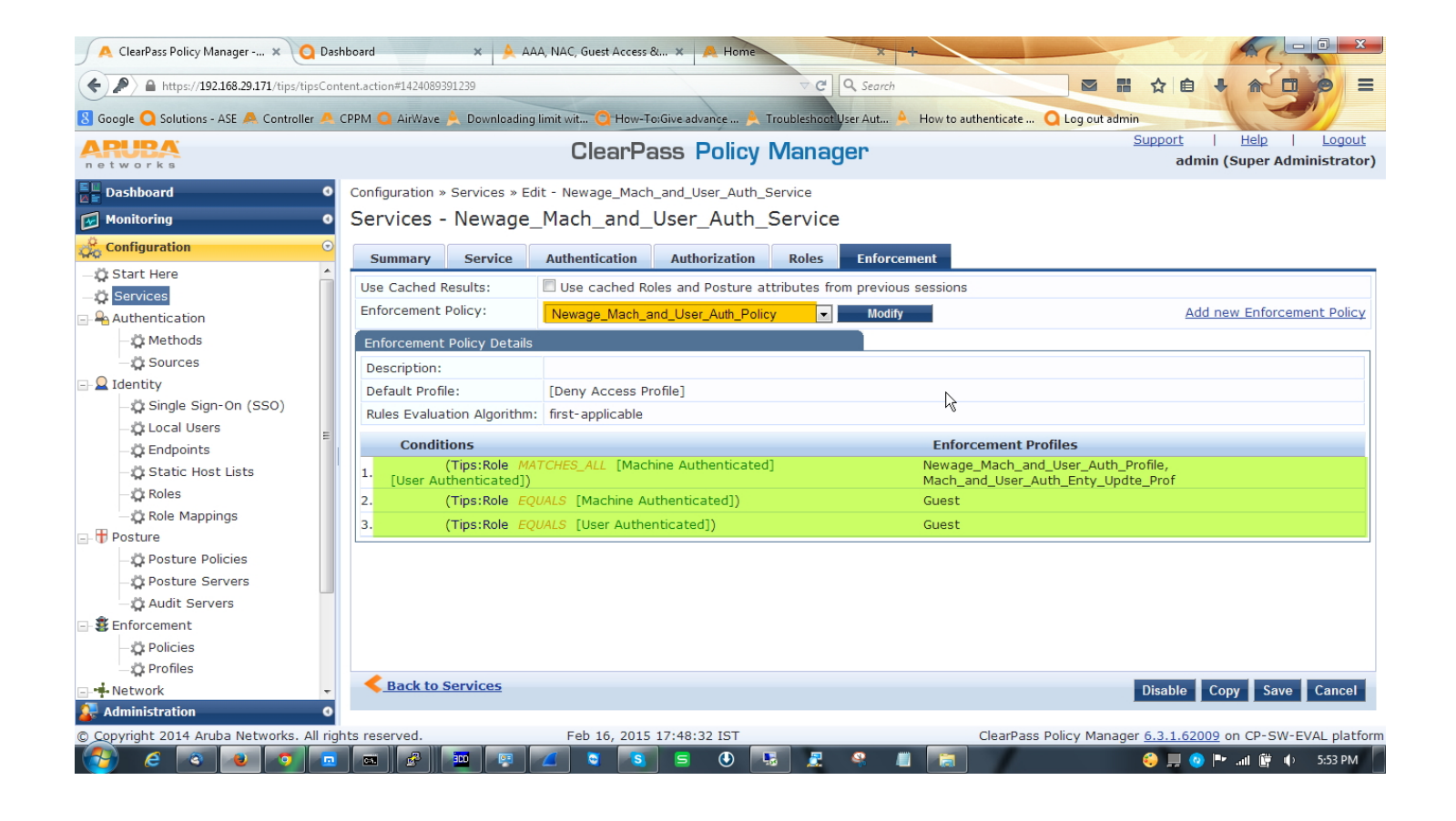

In controller side nothing to do, just make sure that you have the VLAN and Role configured in controller, because what are you defining[VLAN & Role] here will take effect from the controller.

We need to configure our wireless ssid profile to make the both authentication work. Below are the configuration steps.

Go to **Control Panel\Network and Internet\Manage Wireless Networks** click add and add your desired network and go to the setting.

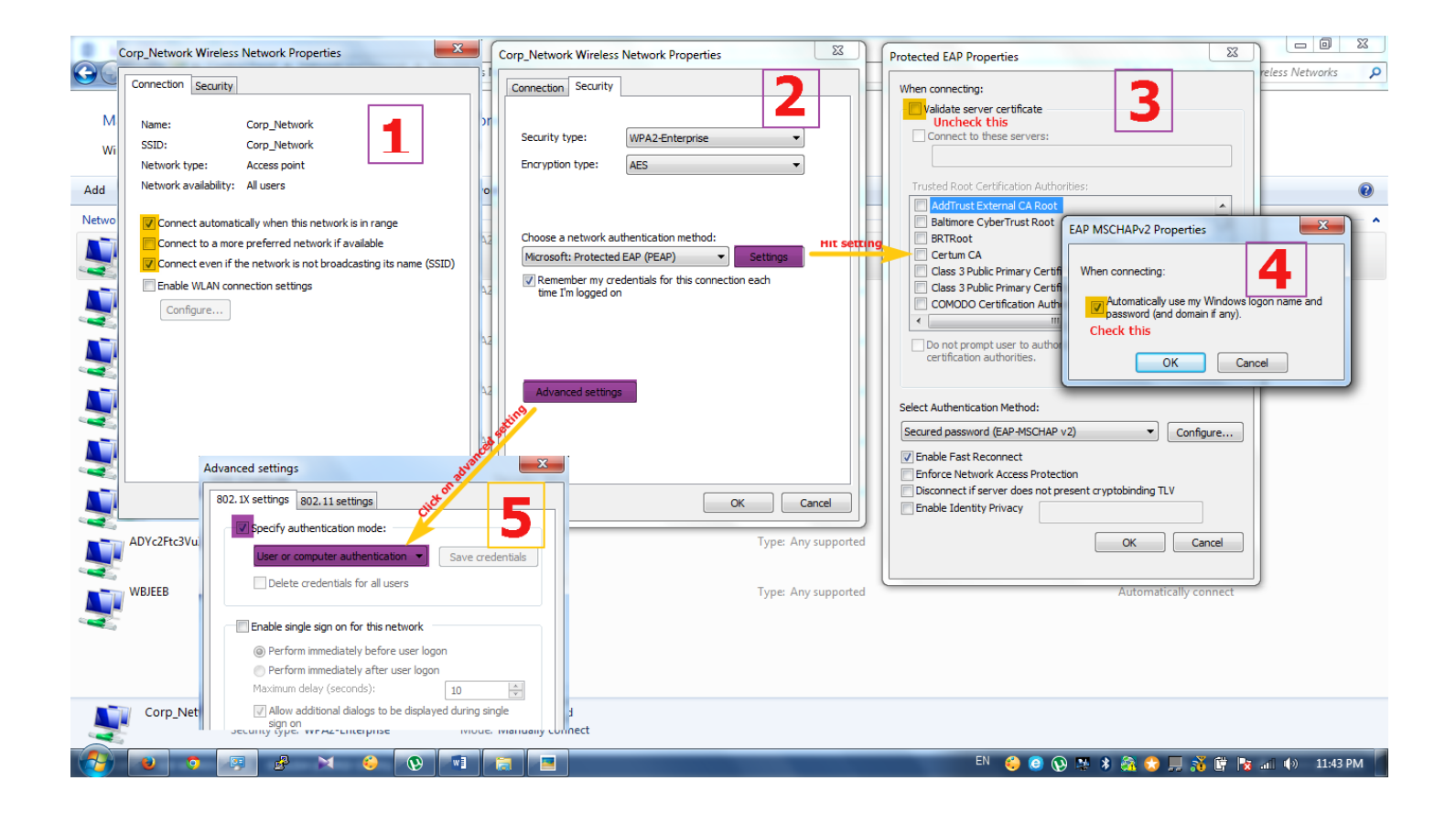

# That's all. Now it's time to check output

| 5        | 🙏 ClearPass Policy Manag 🗙                      | 🛕 CPPM Role-M       | lapping 🗙       | 8 how to       | configure windo 🗙 | 🛕 Limiting user with expec 🗙  | 🔺 He      | ow-to: Machine ANE            | ) × 🖡      | Hon3yHD - H  | ome               | ×          | F                      | - 0                   | X                     |  |
|----------|-------------------------------------------------|---------------------|-----------------|----------------|-------------------|-------------------------------|-----------|-------------------------------|------------|--------------|-------------------|------------|------------------------|-----------------------|-----------------------|--|
| (        | <ul> <li>A https://192.168.29.171/ti</li> </ul> | ips/tipsContent.act | tion#1424111965 | 5068           |                   | ∠ G (                         | 🔍 Search  |                               |            | ☆ 🖻          | •                 | ^ ∧        | a 🐽 –                  | –                     | ≡                     |  |
| 2        | Most Visited 🗍 Solutions - ASE 😓                | Collage Maker   B   | eFun 门 I'm      | here to + (ver | o) - E 8 Google 🗍 | Learn Spoken Kannada 🔊 AAA, N | AC, Guest | t Acce                        |            |              |                   |            |                        |                       |                       |  |
| A<br>n   | RUBA<br>etworks                                 |                     |                 |                | ClearPa           | ass Policy Mana               | ger       |                               |            |              | Support<br>a      | <br>dmin ( | <u>Help</u><br>Super A | <u>Lo</u><br>dministr | <u>gout</u><br>rator) |  |
|          | Request Details                                 |                     | 1               |                |                   |                               | 8         | Request Detail                | 5          |              |                   |            |                        |                       |                       |  |
| <b>E</b> | Summary Input                                   | Output Ac           | counting        |                |                   |                               |           | Summary                       | Input      | Output       | Accoun            | ting       |                        |                       |                       |  |
|          | Session Identifier:                             | R0000084-0          | )1-54e1da17     |                |                   |                               |           | Enforcement #                 | Profiles:  | Mach_and_    | User_Aut          | h_Enty     | _Updte_                | Prof, Nev             | wage_M                |  |
|          | Date and Time:                                  | Feb 16, 2015        | 5 17:22:55 IS   | БТ             |                   |                               |           | System Postu                  | re Status: | UNKNOWN      | (100)             |            |                        |                       |                       |  |
|          | End-Host Identifier:                            | 0026B6BDF55         | 59              |                |                   |                               |           | Audit Posture                 | Status:    | UNKNOWN      | (100)             |            |                        |                       |                       |  |
|          | Username:                                       | NEWAGE\sum          | nansinha        |                |                   |                               |           | RADIUS Response               |            |              |                   |            |                        |                       |                       |  |
|          | Access Device IP/Port:                          | 192.168.29.1        | 170:0           |                |                   |                               |           | Endneist-Neurose Devices true |            |              |                   |            |                        |                       |                       |  |
|          | System Posture Status:                          | UNKNOWN (1          | .00)            |                |                   |                               |           | Endpoint. Newage_Devices the  |            |              |                   |            |                        |                       |                       |  |
|          | Policies Used -                                 |                     |                 |                |                   |                               |           | Radius: Arub                  | a:Aruba-u  | Iser-Kole au | unenticate        | ea         |                        |                       |                       |  |
|          | Service:                                        | Newage_Mac          | ch_and_User     | _Auth_Serv     | ce                |                               |           | Kadius: Arub                  | a:Aruba-u  | Sel-Viali    |                   |            |                        |                       |                       |  |
|          | Authentication Method:                          | EAP-PEAP,EA         | P-MSCHAPV       | 2              |                   | S                             | ummary    | ary & output                  |            |              |                   |            |                        |                       |                       |  |
|          | Authentication Source:                          | AD:phoenix.n        | newage.com      |                |                   |                               |           |                               |            |              |                   |            |                        |                       |                       |  |
|          | Authorization Source:                           | [Endpoints R        | epository], P   | hoenix         |                   |                               |           |                               |            |              |                   |            |                        |                       |                       |  |
|          | Roles:                                          | Newage_Mac          | h_and_User      | _Auth_Role,    | [Machine Authenti | cated], [User Authenticated   | 0         |                               |            |              |                   |            |                        |                       |                       |  |
|          | Enforcement Profiles:                           | Mach_and_U          | ser_Auth_En     | ty_Updte_P     | rof, Newage_Mach  | _and_User_Auth_Profile        |           |                               |            |              |                   |            |                        |                       |                       |  |
|          | Service Monitor Mode:                           | Disabled            |                 |                |                   |                               |           |                               |            |              |                   |            |                        |                       |                       |  |
|          | Online Status:                                  | Offline             |                 |                |                   |                               |           |                               |            |              |                   |            |                        |                       |                       |  |
|          | ◀ ◀ Showing 18 of 1-88 re                       | ecords Þ 🏓          |                 |                | Change Status     | Export Show Logs Cl           | ose       | Showing                       | 18 of 1-8  | 8 records 🕨  |                   |            |                        |                       | Change                |  |
| d.       | Configuration                                   | 0                   | 27, 192,168     | .29.171        | RADIUS            | NEWAGE\sumansir               | nha I     | Mach and User                 | Auth S 4   | ACCEPT       |                   | 2015       | /02/16 1               | 6:47:13               |                       |  |
| 2        | Administration                                  | 0                   | 28 192 168      | 29 171         | RADIUS            | host/sumapsinha               | newa I    | Mach and User                 |            |              |                   | 2015       | /02/16 1               | 6:47:06               | -                     |  |
| http     | s://192.168.29.171/tips/tipsContent.a           | action# rights re   | served.         |                | Feb 17, 2015      | 00:13:04 IST                  |           | (                             | ClearPass  | Policy Manag | er <u>6.3.1.6</u> | 52009 c    | n CP-SV                | V-EVAL p              | latform               |  |
| 6        | 🎽 💿 💌 👔                                         | 8 🖂 🖇               |                 |                |                   |                               |           | E                             | N 😜 🧿      | 🔞 🛯 🖇 🖗      | 🕈 🛟 💭             | <b>8</b> 🕅 | 😼 atl                  | (•) 12:19             | AM                    |  |

In above user has completed both authentication so it's got authenticated role along with VLAN1.

| A ClearPass Policy Manag ×    | A CPPM Role-Mapping ×                 | 8 how to configure windo ×     | 🔺 Limit    | ing user with expec.           | . × 🔺 +      | low-to: Machine | AND ×      | Hon3    | ByHD - H | lome              | × +      | Į        | - 0 -       | 8    |
|-------------------------------|---------------------------------------|--------------------------------|------------|--------------------------------|--------------|-----------------|------------|---------|----------|-------------------|----------|----------|-------------|------|
| ( ♦ ) ▲ https://192.168.29.17 | 1/tips/tipsContent.action#14241119650 | 58                             |            | ⊽ C                            | Q. Search    | 2               |            |         | ☆ 🛙      | <b>≜</b> ₽        | ^ ∧      | (ABP) 🔫  | 🔁 🚽         | =    |
| Most Visited Solutions - ASE  | 👩 Collage Maker   BeFun 🗍 I'm h       | ere to + (verb) - E 8 Google 🗍 | Learn Spok | en Kannada 🔊 AA                | A, NAC, Gues | t Acce          |            |         |          |                   |          |          |             |      |
|                               |                                       | ClearB                         |            | olicy Ma                       | adon         |                 |            |         |          | Support           | : I      | Help     | Logou       | t    |
| networks                      |                                       | Glearra                        |            |                                | layei        |                 |            |         |          | ā                 | ndmin (S | uper Ac  | Iministrato | or)  |
| Request Details               |                                       |                                |            | Request Detail                 | 5            |                 |            |         |          |                   |          |          |             |      |
| Summary Input                 | Output Accounting                     |                                |            | Summary                        | Input        | Output          | Accounting |         |          |                   |          |          |             |      |
| Cossion Identifier            | R0000001-01-E4e22e81                  |                                |            | Enforcement                    | rofilos      | Cuest           |            |         |          |                   |          |          |             |      |
| Date and Time:                | Feb 17 2015 00:22:49 IST              |                                |            | System Postu                   | re Status:   |                 | 100)       |         |          |                   |          |          |             |      |
| End-Host Identifier:          | C0188528A50E                          |                                |            | Audit Posture                  | Status:      | UNKNOWN (       | 100)       |         |          |                   |          |          |             |      |
| Username:                     | sumansinha                            |                                |            | RADIUS Rest                    | onse         |                 | ,          |         |          |                   |          |          |             | _    |
| Access Device IP/Port:        | 192.168.29.170:0                      |                                |            | Interior Resp                  | onse         | _               | _          |         |          |                   |          |          |             |      |
| System Posture Status:        | UNKNOWN (100)                         |                                |            | Radius:Arub                    | a:Aruba-U    | ser-Role gue    | st         |         |          |                   |          |          |             |      |
| Policies Used -               |                                       |                                |            | Radius:Aruba:Aruba-User-Vlan 2 |              |                 |            |         |          |                   |          |          |             |      |
| Service:                      | Newage_Mach_and_User_Aut              | h_Service                      |            | 9 autout                       |              |                 |            |         |          |                   |          |          |             |      |
| Authentication Method:        | EAP-PEAP,EAP-MSCHAPv2                 |                                | summary    | & output                       |              |                 |            |         |          |                   |          |          |             |      |
| Authentication Source:        | AD:phoenix.newage.com                 |                                |            |                                |              |                 |            |         |          |                   |          |          |             |      |
| Authorization Source:         | [Endpoints Repository], Phoe          | nix                            |            |                                |              |                 |            |         |          |                   |          |          |             |      |
| Roles:                        | [Guest], [User Authenticated          | ]                              |            |                                |              |                 |            |         |          |                   |          |          |             |      |
| Enforcement Profiles:         | Guest                                 |                                |            |                                |              |                 |            |         |          |                   |          |          |             |      |
| Service Monitor Mode:         | Disabled                              |                                |            |                                |              |                 |            |         |          |                   |          |          |             |      |
| Online Status:                | Online                                |                                |            |                                |              |                 |            |         |          |                   |          |          |             |      |
| Showing 1 of 1-90 re          | cords ÞÞ                              | Change Status                  | Export     | Showing                        | 1 of 1-90    | records Þ 🏓     |            |         |          | Ch                | ange Sta | tus E>   | cport Sho   | w Lo |
| l a a v                       |                                       |                                |            |                                |              | Newage_Mac      | n_and_user | KEJEC I | I        |                   | 2015/    | J2/10 17 | :26:53      |      |
| Configuration                 | 14. 192.168.2                         | 9.171 RADIUS                   |            | SumaN                          |              | Newage_Mac      | h_and_User | REJECT  | г        |                   | 2015/    | 02/16 17 | 7:26:48     |      |
| Administration                | 15. 192.168.2                         | 9.171 RADIUS                   |            | SumaN                          |              | Newage_Mac      | h_and_User | REJECT  | Г        |                   | 2015/    | 02/16 17 | 7:26:42     | -    |
| © Copyright 2014 Aruba Netw   | orks. All rights reserved.            | Feb 17, 2015                   | 00:23:2    | 1 IST                          |              |                 | ClearPass  | Policy  | Manag    | jer <u>6.3.1.</u> | 62009 or | 1 CP-SW  | -EVAL platf | orm  |
|                               |                                       |                                |            |                                |              |                 | EN 😜 🤤     | 0       | * * (    | 🟦 😒 📕             | N 🕅      | 🥸 atl 🔍  | ) 12:29 AM  |      |

| ſ                                                                    | 🙏 ClearPass Policy Manag 🗙            | 🔶 CPPM Role-Mapping       | × 8 how to c  | onfigure windo 🗙 🖕 | Limiting user with e               | хрес 🗙 🤞    | How-to: Ma | chine AND 🗙  | Hon3         | yHD - Home         | ×            | +                    |                 |                         | x          |
|----------------------------------------------------------------------|---------------------------------------|---------------------------|---------------|--------------------|------------------------------------|-------------|------------|--------------|--------------|--------------------|--------------|----------------------|-----------------|-------------------------|------------|
| (←) ♪ ▲ https://192.168.29.171/tips/tipsContent.action#1424111965068 |                                       |                           |               |                    |                                    | ⊽ C Q Se    | arch       |              |              | ☆ 自 ◀              | - <b>^</b>   |                      | 💵 – 🖣           |                         | ≡          |
| P                                                                    | Most Visited 🗍 Solutions - ASE 🙋      | n Spoken Kannada 🛓        | AAA, NAC, O   | Guest Acce         |                                    |             |            |              |              |                    |              |                      |                 |                         |            |
| ARUBA ClearPass                                                      |                                       |                           |               |                    |                                    | /lanage     | er         |              |              | Supp               | oort<br>admi | <u>He</u><br>in (Sup | lp  <br>er Admi | <u>Logo</u><br>inistrat | ut<br>tor) |
|                                                                      | Request Details                       |                           |               |                    | Request Detai                      | 5           |            |              |              |                    |              |                      |                 |                         | ,          |
| (                                                                    | Summary Input                         | Output Accounting         |               |                    | Summary                            | Input       | Output     | Accounting   |              | Request Detail     | s            |                      |                 |                         |            |
| 9                                                                    | Session Identifier:                   | R00000085-01-54e1da5a     | 1             |                    | Enforcement                        | Profiles:   | Guest      |              |              |                    |              |                      |                 |                         |            |
|                                                                      | Date and Time:                        | Feb 16, 2015 17:24:03 I   | ST            |                    | System Postu                       | ire Status: | UNKNOWN    | (100)        |              |                    |              |                      |                 |                         |            |
|                                                                      | End-Host Identifier:                  | 0026B6BDF559              |               |                    | Audit Posture                      | Status:     | UNKNOWN    | (100)        |              |                    |              |                      |                 |                         |            |
|                                                                      | Username:                             | host/sumansinha.newage    | e.com         |                    | RADIUS Res                         | ponse       |            |              |              |                    |              |                      |                 |                         |            |
|                                                                      | Access Device IP/Port:                | 192.168.29.170:0          |               |                    |                                    |             |            |              |              |                    |              |                      |                 |                         |            |
|                                                                      | System Posture Status:                | UNKNOWN (100)             |               |                    | Radius:Aruba:Aruba-User-Role guest |             |            |              |              |                    |              |                      |                 |                         |            |
| -                                                                    | Policies Used -                       |                           |               |                    | Radius:Arub                        | a:Aruba-Us  | er-Vlan 2  |              |              |                    |              |                      |                 |                         |            |
|                                                                      | Service:                              | Newage_Mach_and_User      | _Auth_Service | summa              | ry & output                        |             |            |              |              |                    |              |                      |                 |                         |            |
|                                                                      | Authentication Method:                | EAP-PEAP,EAP-MSCHAPv      | 2             |                    |                                    |             |            |              |              |                    |              |                      |                 |                         |            |
| 1                                                                    | Authentication Source:                | AD:phoenix.newage.com     |               |                    | _                                  |             |            |              |              |                    |              |                      |                 |                         |            |
|                                                                      | Authorization Source:                 | [Endpoints Repository], F | Phoenix       |                    |                                    |             |            |              |              |                    |              |                      |                 |                         |            |
|                                                                      | Roles:                                | [Guest], [Machine Authe   | nticated]     |                    |                                    |             |            |              |              |                    |              |                      |                 |                         |            |
|                                                                      | Enforcement Profiles:                 | Guest                     |               |                    |                                    |             |            |              |              |                    |              |                      |                 |                         |            |
|                                                                      | Service Monitor Mode:                 | Disabled                  |               |                    |                                    |             |            |              |              |                    |              |                      |                 |                         |            |
|                                                                      | Online Status:                        | \varTheta Offline         |               |                    |                                    |             |            |              |              |                    |              |                      |                 |                         |            |
|                                                                      | Showing 17 of 1-88 re                 | ecords Þ 🍽                |               | Change Status Ex   | K ┥ ┥ Showing                      | 17 of 1-88  | records 🕨  | ×            |              | Cha                | inge Sta     | atus E               | xport           | Show I                  | Logs       |
| d,                                                                   | Configuration                         | 27 102 16                 | 8 29 171      | RADIUS             | NEWACE                             | umansinha   | Mach a     | nd User Auth |              | r                  |              | 015/02/              | 16 16 4         | 7.13                    |            |
| 2                                                                    | Administration                        | 0 28 102 16               | 8.29.171      | RADIUS             | host/sum                           | nsinha.new  | a Mach a   | nd User Auth |              | Г                  | 20           | 015/02/              | 16 16:4         | 7:06                    | -          |
| http                                                                 | os://192.168.29.171/tips/tipsContent. | action# rights reserved.  |               | Feb 17, 2015 00    | :13:22 IST                         |             | a          | ClearPa      | ss Policy    | Manager <u>6.3</u> | .1.6200      | <u>)9</u> on C       | P-SW-E          | /AL pla                 | tform      |
| 6                                                                    | 🎒 赵 💿 🖳 .                             | 🖉 🖂 🍪                     |               |                    |                                    |             |            | EN 😜         | <u>e</u> 🛞 🖻 | s 🖇 🚳 😒            | 🔲 🕺          | 🗊 🍡                  | a <b>i</b> ()   | 12:19 A                 | м          |

In above users has completed only one authentication so it's got **guest** role along with VLAN2.